# Web ブラウザによる R&S<sup>®</sup>FSV のリモート・ モニタリング/制御 アプリケーションノート

#### 製品:

- | R&S<sup>®</sup>FSV3 | R&S<sup>®</sup>FSV30
- | R&S<sup>®</sup>FSV7
- | R&S<sup>®</sup>FSV13

このアプリケーションノートでは、標準 的な Web ブラウザを使用した R&S<sup>®</sup>FSV3、R&S<sup>®</sup>FSV7、R&S<sup>®</sup>FSV13、 R&S<sup>®</sup>FSV30 スペクトラム・アナライザの リモート操作やリモート・モニタリング について説明します。 ここでは、一般的なクロスプラット フォーム技術である VNC(Virtual Network Computing)を測定器のサーバと して使用します。

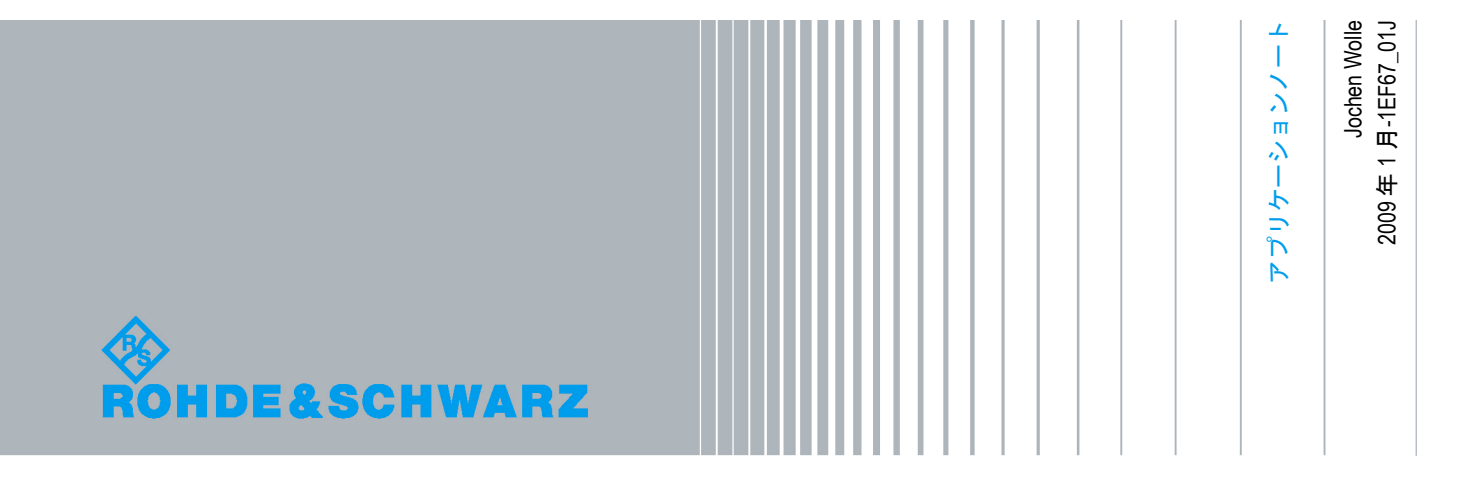

## 目次

| 1   | はじめに                  | 3  |
|-----|-----------------------|----|
| 2   | 測定器へのVNCのインストール       | 5  |
| 2.1 | TightVNCの設定           | 6  |
| 3   | スクリーン更新レートの最適化        | 8  |
| 4   | ファイアウォールの設定           | 9  |
| 5   | 測定器スクリーンの解像度の変更       | 10 |
| 6   | ブラウザからのソフト・フロントパネルの起動 | 11 |

#### 1 はじめに

測定器の LAN ネットワーク・インタフェースは、リモート・モニタリング/制御の領域におい て、まったく新しい応用分野を開くものです。一般的に使われている IEEE-488 バス (GPIB) ではケーブル長にある程度の制限がありますが、ネットワーク・インタフェースは測定器とオ ペレータ間の距離を事実上無限にすることが可能です。ローデ・シュワルツが提供する Windows XP ベースの測定器には、リモート・デスクトップ機能を使用するリモート・アクセ ス用ソリューションがあらかじめ組み込まれています。ただし、このソリューションはワン・ ユーザに限定されており、測定グラフィックは測定器またはリモート・ディスプレイのどちら かに表示できますが、両方で同時に表示することはできません。

このアプリケーションノートでは、VNC(Virtual Network Computing)を使用して、複数のク ライアントが同じ測定器に同時にアクセスする方法を説明します。測定グラフィックは、測定 器のディスプレイに表示されます。ただし、複数クライアントからの同時制御によって生じる 可能性があるアクセス競合の問題については、お客様の責任でご対応ください。

R&S<sup>®</sup>FSV スペクトラム・アナライザは、Web ブラウザ·インタフェースを介したリモート制御 が可能です。このブラウザ・インタフェースには、フロントパネル・キーと測定スクリーンで 構成されるソフト・フロントパネルが表示されます。

ソフトキーを含むすべてのキーは、ブラウザ・ウィンドウでのマウス・クリックで操作できます。

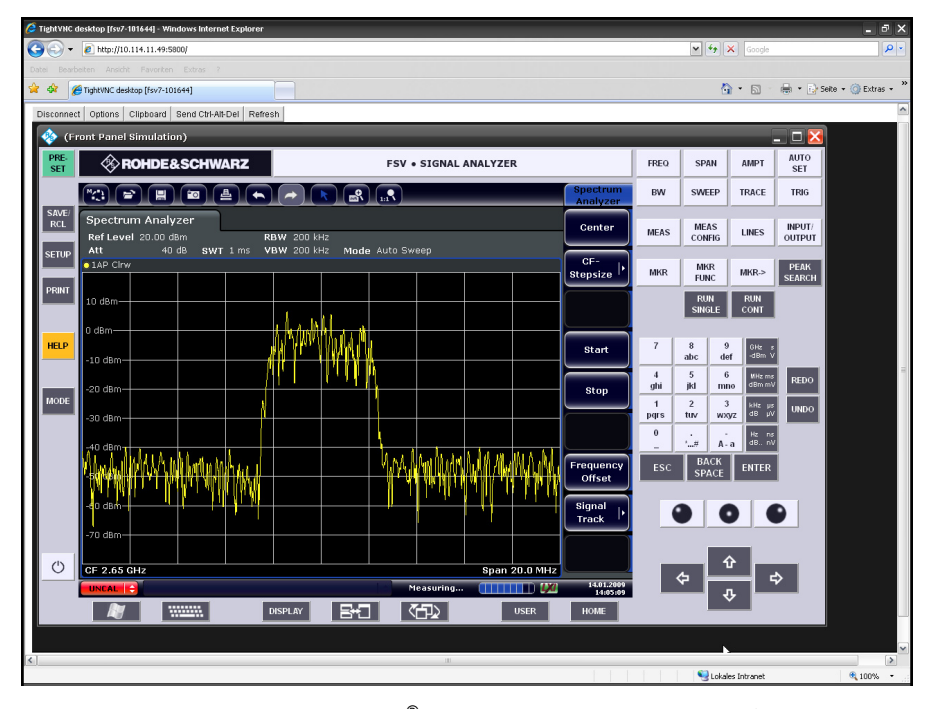

これらの機能を使用するには、R&S<sup>®</sup>FSV スペクトラム・アナライザに VNC Server ソフトウェ アをインストールする必要があります。

クライアント PC 上にソフトウェアやドライバをインストールする必要はなく、Java スクリプ トを有効にした Internet Explorer 7(IE7)のようなインターネット・ブラウザを使用します。 測定器へのアクセスに必要となるのは、アナライザの IP アドレスだけです。IP アドレスは、ア ナライザのフロントパネルにある「SETUP」キーを押し、以下のようにソフトキー・メニュー を選択すると確認できます。

「General Setup」 ⇒ 「Network Address」 ⇒ 「IP Address」

### 2 測定器への VNC のインストール

VNC はオープンソース・ソフトウェアで、使用が推奨されるテスト済みのバージョンは TightVNC と呼ばれているものです。Windows プラットフォーム用のソフトウェアは、以下のサ イトからダウンロードできます。 http://www.tightvnc.com/

これは Windows プラットフォーム用です。tightvnc-1.3.9-setup.exe というファイルを USB メ モリにコピーしてください。インストールは簡単で、特に重要なインストール・オプションは ありません。参考のため、インストール手順を以下に示します。

- 1. 測定器にキーボードとマウスを接続します。
- CTRL + ESC キーを押して Windows の「スタート」メニューを表示し、Explorer を起動し ます。
- 3. TightVNC EXE が保存されている USB メモリのディレクトリを選択します。
- 4. EXE ファイルをダブルクリックして、インストールを開始します。

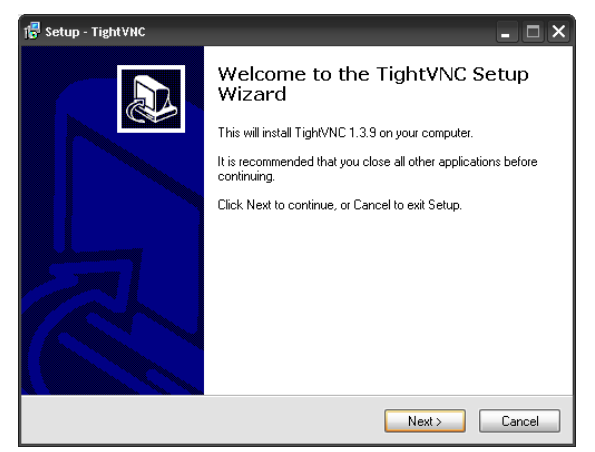

- 5. 使用許諾契約の内容を読み、承諾する場合は「Next」ボタンを押します。
- 下の図に従って、インストール先のフォルダ、スタートメニュー・フォルダ、インストー ルする機能を選択します。

| 1₽ Setup - Tight∀NC                                                                                                   | - 🗆 ×                |
|----------------------------------------------------------------------------------------------------|----------------------|
| Select Components<br>Which components should be installed?                                                            |                      |
| Select the components you want to install; clear the component<br>install. Click Next when you are ready to continue. | s you do not want to |
| Full installation                                                                                                    | ~                    |
| ✓ TightVNC Server                                                                                                    | 0,7 MB               |
| TightVNC Viewer                                                                                                    | 0,4 MB               |
| Web pages and documentation                                                                                           | 1,3 MB               |
|                                                                                                    |                      |
| Current selection requires at least 2,4 MB of disk space.                                                             |                      |
| < Back                                                                                                    | Next > Cancel        |

7. Windwos サービスとして VNC を登録し、起動します。

| 📲 Setup - TightVHC                                                                                         |
|----------------------------------------------------------------------------------------------------|
| Select Additional Tasks<br>Which additional tasks should be performed?                                     |
| Select the additional tasks you would like Setup to perform while installing TightVNC,<br>then click Next. |
| File associations:                                                                                         |
| Associate .vnc files with TightVNC Viewer                                                                  |
| Server configuration:                                                                                      |
| Register new TightVNC Server as a system service                                                           |
| Start or restart TightVNC service                                                                          |
|                                                                                                    |
|                                                                                                    |
|                                                                                                    |
|                                                                                                    |
| < Back Next> Cancel                                                                                        |

VNC ソフトウェアを自動的に起動するには、Windows サービスとしてインストールする必要があります。

R&S<sup>®</sup> FSV への VNC のインストールが完了したら、測定器を再起動してください。

#### 2.1 TightVNCの設定

インストールが正常に終了したら、VNCの設定を行います。

フロントパネルの「Windows」キーを押して、Windows の「スタート」メニューとステータス バーを表示します。「VNC」アイコンを右クリックして、「Properties…」を選択します。

| Properties                                                |
|-----------------------------------------------------------|
| Add New Client<br>Kill All Clients<br>Disable New Clients |
| About                                                     |
| Close TightVNC Server                                     |
| 🔲 Rechteck 🛛 📮 🌄 🕎 2.02 PM                                |

| Incoming connections                                                     | - Display or part numbers to use                        |
|--------------------------------------------------------------------------|---------------------------------------------------------|
| Accept socket connections                                                | C Auto C Display: 0                                     |
| Primary password:                                                        | C Ports: 5900 and 5800                                  |
| Insuthenelling                                                           | (mam) (HIIF                                             |
| Block remote input events                                                | Do nothing                                              |
| Block remote input on local activity                                     | C Lock workstation                                      |
| Inactivity timeout: 3 seconds                                            | C Logoff workstation                                    |
| No local input during client sessions Blank screen on client connections | I⊽ Enable file transfers<br>I⊽ Remove desktop wallpaper |

認証フィールドでパスワードを定義します。

「Administration」タブで以下の機能を設定します。

| Disable empty passwords            | Enable built-in HTTP server                         |  |
|------------------------------------|-----------------------------------------------------|--|
| Allow loopback connections         | Enable applet params in URLs                        |  |
| Allow only tooppack connections    | Connection priority                                 |  |
| ogging                             | <ul> <li>Disconnect existing connections</li> </ul> |  |
| Log information to WinVNC.log      | <ul> <li>Automatic shared sessions</li> </ul>       |  |
| Log detailed debugging information | <ul> <li>Refuse concurrent connections</li> </ul>   |  |
|                                    |                                                     |  |
|                                    |                                                     |  |

「OK」をクリックして変更を確定します。

### 3 スクリーン更新レートの最適化

測定結果用スクリーンの更新レートを大幅に改善するには、TightVNC に加えて DFMirage ドラ イバを使用します。これは以下のサイトからダウンロードできます。 http://www.demoforge.com/dfmirage.htm

dfmirage-setup-1.1.68.2.exe ファイルを USB メモリにコピーします。インストール・オプションは特にありません。

- 1. 測定器にキーボードとマウスを接続します。
- フロントパネルの「Windows」キーを押して「スタート」メニューを表示し、Explorer を 起動します。
- 3. dfmirage-setup-1.1.68.2.exe が保存されている USB メモリのディレクトリを選択します。
- 4. EXE ファイルをダブルクリックして、インストールを開始します。

### 4 ファイアウォールの設定

R&S<sup>®</sup>FSV の VNC サーバにアクセスするには、PC クライアントと通信できるようにファイア ウォールの設定を変更する必要があります。

- 1. 測定器にキーボードとマウスを接続します。
- フロントパネルの「Windows」キーを押して Windows の「スタート」メニューを表示し、 「設定」⇔「コントロール パネル」⇔「Windows ファイアウォール」を選択します。

| Windows Firewall                                                                                                    | ×                        |  |
|----------------------------------------------------------------------------------------------------|--------------------------|--|
| General Exceptions Advanced                                                                                                    |                          |  |
| Windows Firewall is blocking incoming network connections, e:<br>programs and services selected below. Adding exceptions allo<br>programs to work better but might increase your security risk.<br>Programs and Services: | xcept for the<br>ws some |  |
| Name                                                                                                    | ~                        |  |
| CGI / FastCGI                                                                                                    |                          |  |
| ✓ File and Printer Sharing                                                                                                    |                          |  |
| ☑ HTTP                                                                                                    |                          |  |
| ☑ Launch TightVNC Server                                                                                                    | _                        |  |
| Message Queuing                                                                                                    | =                        |  |
| Peer Name Resolution Protocol (PNRP)                                                                                                    |                          |  |
| R&S Proxy Installation Service                                                                                                    |                          |  |
| Remote Assistance                                                                                                    |                          |  |
| Remote Desktop                                                                                                    |                          |  |
| RS_NRPV                                                                                                    |                          |  |
| ✓ Tight∀NC Viewer                                                                                                    | ~                        |  |
| IIPoP Framework                                                                                                    |                          |  |
| Add Program Add Port Edit                                                                                                    | Delete                   |  |
| Display a notification when Windows Firewall blocks a prog                                                                                                    | ram                      |  |
| What are the risks of allowing exceptions?                                                                                                    |                          |  |
| ОК                                                                                                    | Cancel                   |  |

3. 「例外」タブを選択して「プログラムの追加」ボタンをクリックし、ファイアウォールを 通して TightVNC Server と TightVNC Viewer ヘアクセスできるようにします。

| Add a Program 🔀                                                                                                    |
|----------------------------------------------------------------------------------------------------|
| To allow communications with a program by adding it to the Exceptions list,<br>select the program, or click Browse to search for one that is not listed.                                                                                                    |
| Programs:                                                                                                    |
| Sconfigure Utility                                                                                                    |
| S Internet Explorer                                                                                                    |
| Launch TightVNC Server                                                                                                    |
| Tight/VNC Viewer                                                                                                    |
| Strate Strate St |
| 2 Uninstall                                                                                                    |
|                                                                                                    |
|                                                                                                    |
|                                                                                                    |
|                                                                                                    |
|                                                                                                    |
|                                                                                                    |
| Path: C:\Program Files\Tight\NC\Win\NC.exe Browse                                                                                                    |
|                                                                                                    |
|                                                                                                    |
|                                                                                                    |
| Change scope OK Cancel                                                                                                    |

「OK」をクリックして変更を確定します。

#### 5 測定器スクリーンの解像度の変更

測定器とブラウザにソフト・フロントパネルを表示するには、解像度を高くする必要がありま す。

解像度を高くできるのは、R&S<sup>®</sup>FSV のグラフィック・ドライバが、外付けモニタなしで解像度 を高くできるように設定されている場合に限られます。

- フロントパネルの「Windows」キーを押して Windows の「スタート」メニューを表示し、 「設定」⇔「コントロール パネル」⇒「画面」を選択します。
- 2. 「画面」ダイアログの「設定」タブを選択して、「詳細設定」ボタンをクリックします。
- 3. 「詳細設定」ダイアログで「モニタ」タブをクリックし、「このモニタでは表示できない モードを隠す」の選択を解除してすべてのモニタ・モードを有効にします。

| General Adapter Monitor Monitor type Plug and Play Monitor Monitor settings         | Troubleshor<br>Properties |
|-------------------------------------------------------------------------------------|---------------------------|
| Monitor type<br>Plug and Play Monitor<br>Monitor settings                           | Properties                |
| Monitor settings                                                                    | Properties                |
| Monitor settings                                                                    |                           |
|                                                                                     |                           |
| Screen refresh rate:                                                                |                           |
| nonitor cannot display correctly. This may lead<br>display and/or damaged hardware. | to an unusable            |
|                                                                                     |                           |
|                                                                                     |                           |
|                                                                                     |                           |
|                                                                                     |                           |
|                                                                                     |                           |
|                                                                                     |                           |

「OK」をクリックして変更を確定します。

#### 6 ブラウザからのソフト・フロントパ ネルの起動

クライアント・コンピュータに専用の VNC クライアント・ソフトウェアをインストールする必要はありません。

デフォルトでは、VNC はポート 5800 を使用します。Web ブラウザ・ウィンドウで、測定器の IP アドレスと VNC ポート番号を入力してください。

| <b>2</b> | http://10.114.10.66:5800/  |
|----------|----------------------------|
| 9        | nccp.,,,10.114.10.00.3000, |

VNC 認証ダイアログが表示されます。

| Disconnect Options | Clipboard | Send Ctrl-Alt-Del | Refresh |  |  |
|--------------------|-----------|-------------------|---------|--|--|
| VNC Authentication |           |                   |         |  |  |
| Password:          |           | ОК                |         |  |  |

. .....

VNC のインストールと設定の際に定義したパスワードを入力してください。ブラウザ・ウィン ドウが表示されて Java アプレットが実行され、測定器のファームウェア・アプリケーションが 表示されます。

#### 重要:

ソフト・フロントパネルをアクティブにするには、PC キーボードの F6 キーを押します。

これで、ソフト・フロントパネルがスクリーン上に表示されます。スクリーン解像度を変更してソフト・フロントパネルがすべて表示されるようにするには、以下の手順に従ってください。

1. タイトルバーをドラッグしてソフト・フロントパネル・ウィンドウを移動し、Windows の 「スタート」ボタンが見えるようにします。

|           | empresaria  | Sond Survit Bor        | rtonoon                       |
|-----------|-------------|------------------------|-------------------------------|
|           |             | <b>;</b>               |                               |
| Analyzer  | DA          | bS Heer                | Touch                         |
| Andiyzei  | Data        |                        | roach                         |
|           |             | D a ca                 |                               |
|           |             |                        |                               |
|           | 🧇 (F        | ront Panel Sim         | ulation)                      |
|           | PRE-<br>SET | 🛞 ROH                  | IDE&SCHW                      |
|           |             | Spectrum /             | Analyzer                      |
|           | SAVE/       | Ref Level -1           | 10.00 dBm                     |
|           | RCL         | Att                    | 10 dB <b>SW</b>               |
|           |             | 01AP Clrw              |                               |
|           | SETUP       |                        |                               |
|           |             |                        |                               |
|           | PRINT       | -20 aBm                |                               |
|           |             |                        |                               |
|           |             | -30 dBm                |                               |
|           |             |                        |                               |
|           | HELP        | -40 dBm                |                               |
|           |             |                        |                               |
|           |             | -50 dBm                |                               |
|           | MODE        | LUCE DRAM              | الالد بارياري والمراجل        |
|           | MODE        | a lasi da harakan ka a | r in the second second second |
|           |             |                        |                               |
| the start | R&S Analy   | zer Inter              | (Front Panel Simul            |

Disconnect Options Clipboard Send Ctrl-Alt-Del Refresh

- 2. Windows の「スタート」メニューを選択して、「設定」⇔「コントロール パネル」⇔「画 面」を選択します。
- 3. 「画面」ダイアログの「設定」タブを選択して、スクリーン解像度を「1280×768」に変更 します。

| Display Properties                                                             |
|--------------------------------------------------------------------------------|
| Themes Desktop Screen Saver Appearance Settings                                |
| Drag the monitor icons to match the physical arrangement of your monitors.     |
| 1 2                                                                            |
| Display:<br>1. Plug and Play Monitor on Intel(R) 82852/82855 GM/GME Graphics ( |
| Color quality Less More Highest (32 bit)                                       |
| 1280 by 768 pixels                                                             |
| Use this device as the primary monitor.                                        |
| V Extend my Windows desktop onto this monitor.                                 |
| Identify Troubleshoot Advanced                                                 |
|                                                                                |
|                                                                                |
|                                                                                |
| OK Cancel Apply                                                                |

「OK」をクリックして変更を確定します。

ブラウザ・ウィンドウのスクリーン解像度が変更されず、パネル全体が表示されない場合は、 ブラウザの「更新」をクリックするか、再度ログインします。以上で解像度が変更され、ソフ ト・フロントパネル全体がブラウザ・ウィンドウに表示されます。

ローデ・シュワルツについて ローデ・シュワルツ・グループ(本社:ドイツ・ ミュンヘン)は、エレクトロニクス分野に特化 し、電子計測、放送、無線通信の監視・探知お よび高品質な通信システムなどで世界をリード しています。 75年以上前に創業し、世界70カ国以上で販売 と保守・修理を展開している会社です。

**ローデ・シュワルツ・ジャパン株式会社** 本社/東京オフィス 〒160-0023 東京都新宿区西新宿 7-20-1 住友不動産西新宿ビル 27 階 TEL:03-5925-1288/1287 FAX:03-5925-1290/1285

神奈川オフィス 〒222-0033 神奈川県横浜市港北区新横浜 2-8-12 Attend on Tower 16階 TEL:045-477-3570 (代) FAX:045-471-7678

大阪オフィス 〒564-0063 大阪府吹田市江坂町 1-23-20 TEK 第2 ビル 8 階 TEL:06-6310-9651 (代) FAX:06-6330-9651

サービスセンター 〒330-0075 埼玉県さいたま市浦和区針ヶ谷 4-2-11 さくら浦和ビル4 階 TEL:048-829-8061 FAX:048-822-3156

E-mail: info.rsjp@rohde-schwarz.com http://www.rohde-schwarz.co.jp/

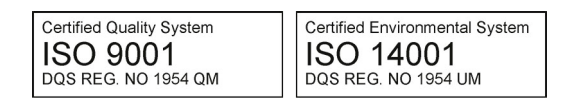

このアプリケーションノートと付属のプログラ ムは、ローデ・シュワルツのウェブサイトのダ ウンロード・エリアに記載されている諸条件に 従ってのみ使用することができます。 掲載されている記事・図表などの無断転載を禁 止します。 おことわりなしに掲載内容の一部を変更させて いただくことがあります。あらかじめご了承く ださい。

#### ローデ・シュワルツ・ジャパン株式会社

〒160-0023 東京都新宿区西新宿 7-20-1 住友不動産西新宿ビル 27 階 TEL:03-5925-1288/1287 FAX:03-5925-1290/1285

www.rohde-schwarz.co.jp